# スマホで Microsoft365 メールを利用する – ブラウザアプリー

## 1. ブラウザアプリから以下の URL ヘアクセス

https://outlook.office.com

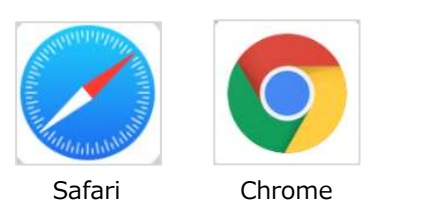

ブラウザアプリは iPhone なら Safari、Android なら Chrome が標準でインストールされています。

#### ※以下 iPhone の Safari 版で説明します 2. サインイン

#### 「ユーザ名@notredame.ac.jp」を入力し「次へ」 「本学が発行するパスワード」を入力し「サインイン」 Outlook Outlook Microsoft Microsoft ← @notredame.ac.jp サインイン パスワードの入力 Outlook を続行 ..... @notredame.ac.jp パスワードを忘れた場合 アカウントにアクセスできない場合 どちらかを選択 受信トレイが開きます。 (ここではいいえを選択しています。) 受信トレイ + Outlook ▶ 検索 \* **ダ**フィルター 6 Microsoft test2 07/12 (金) @notredame.ac.jp サインインの状態を維持 テストメール 07/09 (火) しますか? これにより、サインインを求められる回数 Test 07/09 (火) を減らすことができます。 ○ 今後このメッセージを表示しない いいえ ..... 2 $\sim$ 連絡先 予定表 ※初回に言語とタイムゾーンをきかれたら・・・ 言語:使用する言語 タイムゾーン:日本時間で利用なら (UTC+09:00) Osaka, Sapporo, Tokyo るブラウザアプリ 1

### メールを開く

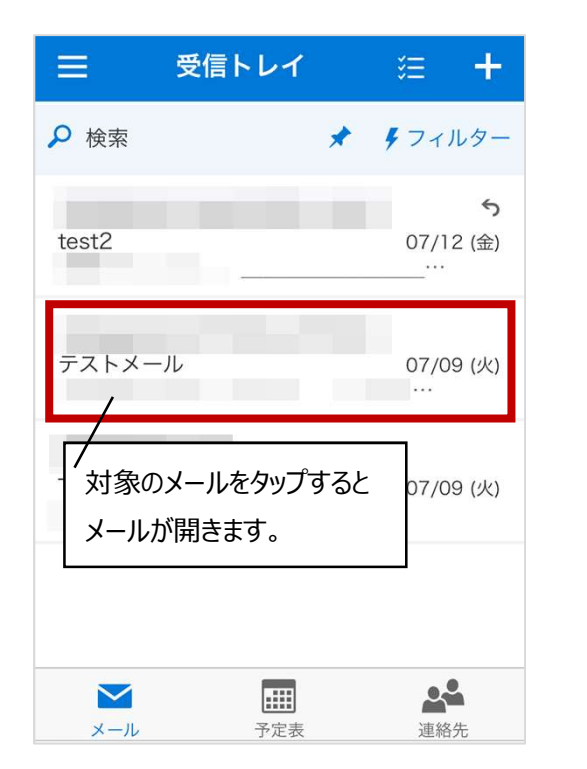

| <b>く</b> 受信トレイ                                                              | $\wedge$                                   | $\sim$ |     |
|-----------------------------------------------------------------------------|--------------------------------------------|--------|-----|
| テストメール                                                                      | 受信メール                                      | が開いた   | :状態 |
|                                                                             | 6                                          |        |     |
| 2019/07/09 (火) 13:07                                                        |                                            |        |     |
| 宛先:                                                                         |                                            |        |     |
| これはテストメールで<br>これはテストメール<br>これはテストメール<br>これはテストメール<br>これはテストメール<br>これはテストメール | す。<br>しです。<br>しです。<br>しです。<br>しです。<br>しです。 |        |     |
|                                                                             | ▶                                          | Ō      |     |

#### メールの返信

返信アイコンをタップ

| く 受信トレイ             | く くうしん そうしん そうしん そうしん そうしん そうしん そうしん そうしん そ |  |
|---------------------|---------------------------------------------|--|
|                     | (5) •••                                     |  |
| 2019/07/09 (火) 13:0 | 7                                           |  |
| 宛先:                 |                                             |  |
| これはテストメール           | っです。                                        |  |
| これはテストメ-            | ールです。                                       |  |
| これはテストメ-            | ールです。                                       |  |
| これはテストメ-            | ールです。                                       |  |
| これはテストメー            | ールです。                                       |  |
| これはテストメー            | ールです。                                       |  |
| A →                 | ► <u></u>                                   |  |

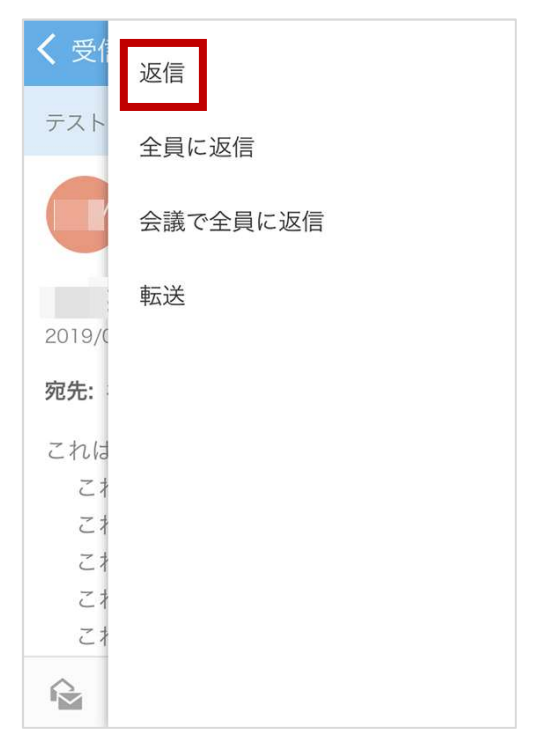

| キャンセル 新しいメッセージ 送信            |   |
|------------------------------|---|
| 返信画面が開いた状                    | 態 |
| 宛先                           |   |
|                              |   |
| CC                           |   |
| RE: テストメール •••               |   |
|                              |   |
|                              |   |
| 差出人:                         |   |
| <b>送信日時:</b> 2019年7月9日 13:07 |   |
| 宛先:                          |   |
| 件名: テストメール                   |   |

#### 新しいメールの作成

右上の+アイコンをタップ

|       | 受信トレイ   |   | 泛    | +                 |
|-------|---------|---|------|-------------------|
| ₽ 検索  |         | * | ダフィ  | ルター               |
| test2 |         |   | 07/1 | <b>う</b><br>2 (金) |
| テストメー | -JL     |   | 07/0 | )9 (火)            |
| Test  |         |   | 07/0 | )9 (火)            |
| ×-1.  | <br>予定表 |   | 2    | <b>2</b>          |

| キャンセル 新しいメッセージ  | 送信   |  |  |
|-----------------|------|--|--|
| 宛先              | +    |  |  |
| CC ST           | F成画面 |  |  |
| 件名を追加           |      |  |  |
|                 |      |  |  |
| $\wedge \vee$   | 完了   |  |  |
| qwertyuiop      |      |  |  |
| asdfghjk        |      |  |  |
| ☆ z x c v b n m |      |  |  |
| 123 🌐 space @ . | Go   |  |  |

### サインアウト

| 左上アイコン | ·をタップ |   |                       |
|--------|-------|---|-----------------------|
| Ξ      | 受信トレイ |   | ≋ +                   |
| ₽ 検索   |       | * | <b>ダ</b> フィルター        |
| test2  | _     |   | <b>う</b><br>07/12 (金) |
| テストメール | L     |   | 07/09 (火)<br>…        |
| Test   |       |   | 07/09 (火)             |
|        |       |   |                       |
|        |       |   | <u>_</u>              |
| メール    | 予定表   |   | 連絡先                   |

#### 画面を下にスクロールし、【サインアウト】

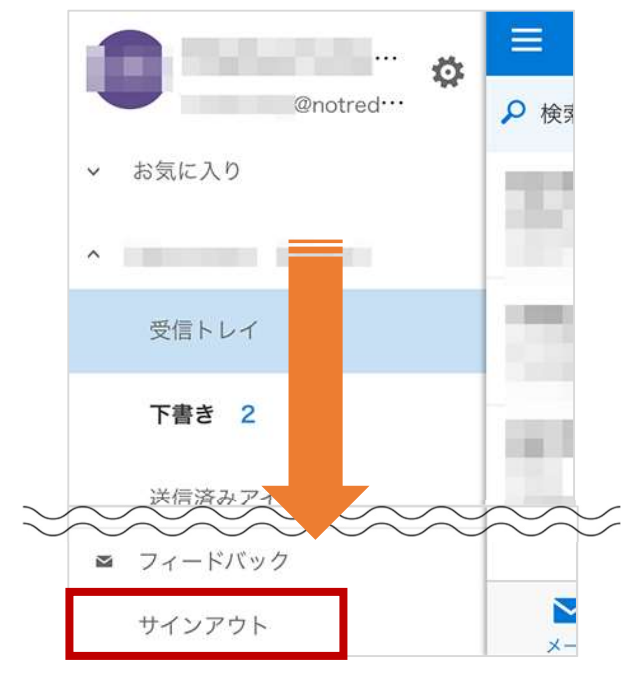

#### 以上 スマホで Office365 メールを利用する\_ブラウザアプリ 4